# Social Media Hero Academy To-Do List

Please take a few moments to complete these 4 easy steps before June 7<sup>th</sup>.

# 1. Create a Facebook Page for your organization.

If you don't already have a Facebook Page for your organization, follow the steps below:

- 1. Sign on to Facebook with your personal account
- 2. Click on this link: Create a Facebook Page

# 2. Create an Instagram account for your organization.

If you don't already have an Instagram account for your organization, follow the steps below:

#### Apple (iOS):

2. Tap ( 🗿 ) to open app

or Log in with Facebook

1. Download Instagram from the App Store ( 🔗 )

4. Create a username and password

#### Android:

- 1. Download Instagram from the Google Play Store ( )
- 2. Tap ( 🗿 ) to open app
- 3. Tap Sign Up With Email or Phone Number 3. Tap Sign Up With Email or Phone Number or Log in with Facebook
  - 4. Create a username and password

# 3. Switch your Instagram account to a business account.

- 1. Go to your profile and tap  $(\mathbf{O})$
- 2. Scroll to the bottom and select Switch to Business Profile
- 3. Select the Business Facebook page that you'd like to associate your Instagram with.
- 4. Make sure your account is not private.
- 5. Set up your Business Profile with contact information

### 4. Take our Survey

Use the link below to take our quick social media survey so that we can tailor our workshop to your needs.

| 4:47 PM<br>C Options                                                                                                    | 89% 1 89% 1 1 1 1 1       |
|----------------------------------------------------------------------------------------------------|---------------------------|
| FOLLOW PEOPLE                                                                                                    |                           |
| Facebook Friends                                                                                                    | >                         |
| Contacts                                                                                                    | >                         |
| ACCOUNT                                                                                                    |                           |
| Story Settings                                                                                                    | >                         |
| Edit Profile                                                                                                    | >                         |
| Change Password                                                                                                    | >                         |
| Posts You've Liked                                                                                                    | >                         |
| Two-Factor Authentication                                                                                                    | >                         |
| Blocked Users                                                                                                    | >                         |
| Switch to Business Profile                                                                                                    | >                         |
| Private Account                                                                                                    | $\bigcirc$                |
| When your account is private, only people you appr<br>your photos and videos on Instagram. Your existing<br>won't be affected. | rove can see<br>followers |
| Ω (± ♡                                                                                                    |                           |

Take Survey